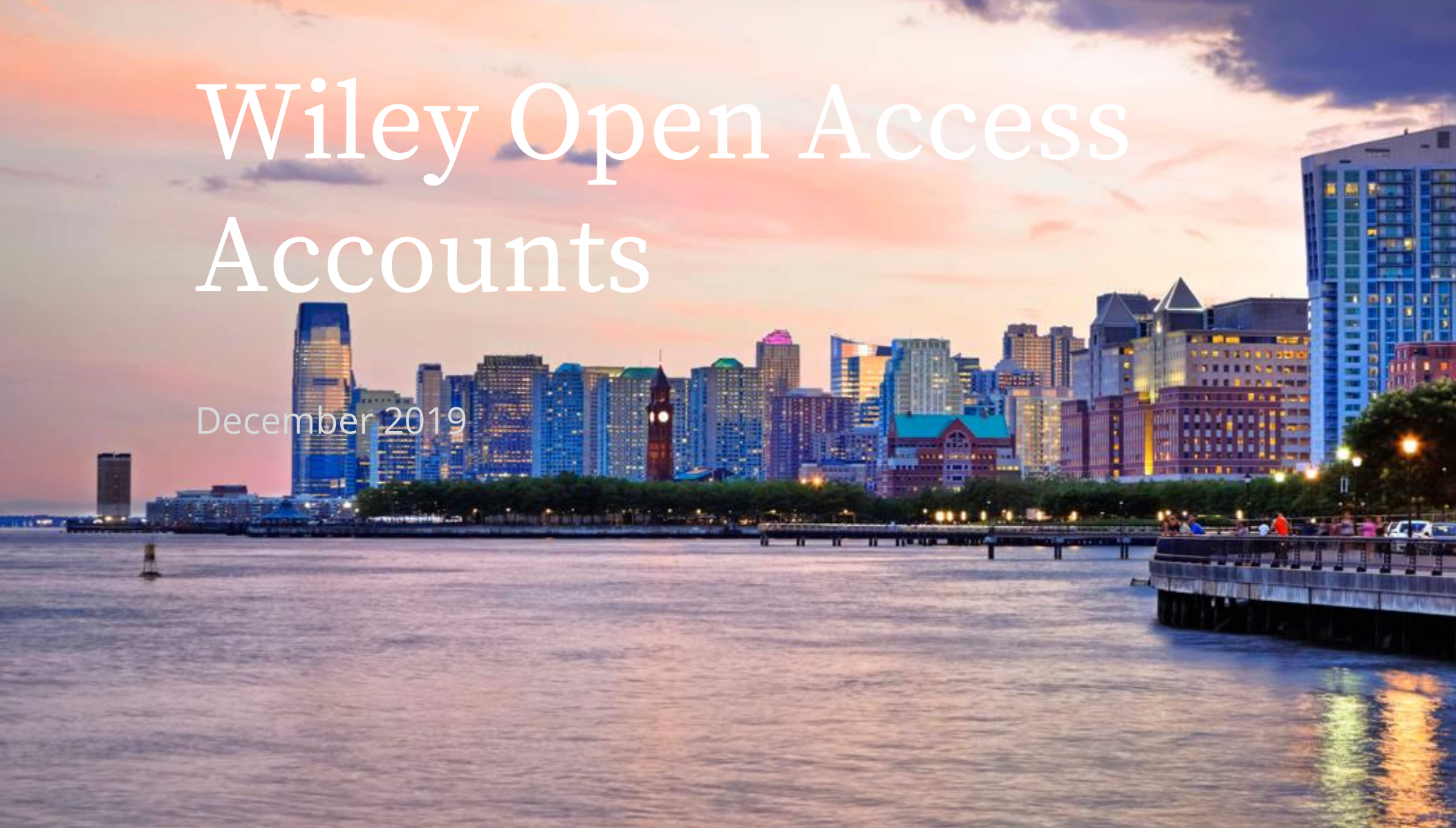

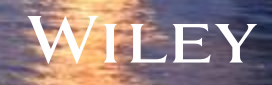

## Your Wiley Open Access Account makes it easier for authors to publish open access

Authors affiliated with your institution(s) can publish research open access at no additional charge in two ways:

- 1. Using OnlineOpen, Wiley's hybrid open access option
- 2. In Wiley's fully Open Access journals

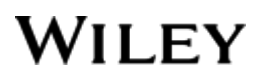

## Your Wiley Open Access Account Dashboard

Manage your account easily and efficiently

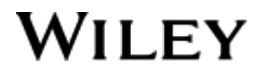

## Wiley Open Access Account Dashboard

# Manage Your Account

- View and approve OnlineOpen and Open Access payment requests
- Monitor your account's usage through real-time reporting

## WILEY

| Pending     | g Requests (5   | )                       |                 |                          |                |                  |                      |       |                       |
|-------------|-----------------|-------------------------|-----------------|--------------------------|----------------|------------------|----------------------|-------|-----------------------|
|             | Reques<br>Date  | t Author N              | lame            | Journal                  | Amoun          | Journal R<br>Mod | levenue<br>lel       |       |                       |
| <u>View</u> | 🦺 13 Jul 201    | 17 Alexander<br>Davydov | Jourr<br>Litera | al of Adolescent & Adult | £1,500         | Online           | Open                 | Appro | Deny                  |
| View        | 16 Feb 20       | 18 A K                  | Jourr<br>Litera | al of Adolescent & Adult | £1,500         | Online           | Open                 | Appro | Deny                  |
| View        | 23 Jul 201      | 17 Alexander<br>Davydov | Jourr<br>Litera | al of Adolescent & Adult | £1,500         | Online           | Open                 | Appro | Deny                  |
| View        | 15 Aug 20       | 17 Alexander<br>Davydov | Jourr<br>Litera | al of Adolescent & Adult | £1,500         | Online           | Open                 | Appro | Deny                  |
| View        | 16 Oct 20       | 18 As Geek              | Jourr<br>Litera | al of Adolescent & Adult | £1,500         | Online           | Open                 | Appro | Deny                  |
|             |                 |                         |                 | ٦                        | Fotal: £7,500  |                  |                      |       |                       |
| shc         | w all request h | history                 |                 |                          |                | Author, articl   | e title or jou       | rnal  | Search                |
| Approv      | ed Requests (   | 33) Downloa             | ad Report       |                          |                |                  |                      |       |                       |
|             | Request<br>Date | Request<br>Status       | Author Name     | Journal                  |                | Amount           | Journal Rev<br>Model | /enue | Publication<br>Status |
| <u>View</u> | 25 Jul 2017     | Approved [              | Davydov         | Journal of Adolescent &  | Adult Literacy | £1,500           | Online Op            | pen   | In Production         |
| View        | 09 May 2017     | Approved                |                 | Autism Research          |                | £2,049.75        | Online Op            | ben   |                       |

£1,250.25

£1,500

Online Open

Online Open

British Journal of Health Psychology

European Journal of Neuroscience

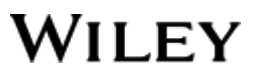

Rejected

Withdrawn

View

View

21 Jun 2017

19 Jun 2017

Approved

Approved

Welcome, April Llamas (Account Owner) Sign out

Alerts (16) Account Info

University of Wiley Switch Account

### Wiley Open Access Dashboard

View requests

You can view details of each payment request, including date of request, author name(s), funding sources, article publication charge, article/journal title.

|               |                 |         | Request Date      | Author Name       | Journal            |                            | Amount    |                    |                      |
|---------------|-----------------|---------|-------------------|-------------------|--------------------|----------------------------|-----------|--------------------|----------------------|
| ending        | g Requests (8   | )       | 05 Feb 2019       | Eleanor Dohner    | Journal of Adole   | escent & Adult Literacy    | €1,312.50 | Print              | count Summary as of: |
|               | Request<br>Date | A       | DOL               | Article Nam       |                    |                            |           |                    | 0 May 2019 04:55:31  |
| View          | 14 Nov 2018     | First   | 10 1002/jaal 2608 | 18 iaal-Original- | -<br>00-11122018-1 |                            |           |                    | Available Balance:   |
| VIEW          | 14 1404 2010    | Last    | Article Type      | OO Unique         | ld                 | Manuscript                 | Jour      | nal Revenue Model  | 4,527                |
| <u>View</u>   | 07 Jul 2017     | GILE    | Original Article  | 802766649         | -                  | iaal-Original-OO-11122018- | 1 Onlin   | e Open             | Pending Approval:    |
|               | 05 1 0010       | -       | Request Status    | Status Reas       | on                 | Updated By                 | Upda      | ted Date           | 10,687.50            |
| View          | 25 Jan 2019     | Elea    | Approved          |                   |                    | System User                | 05 Fe     | b 2019             | Jnder Review:        |
| View          | 19 Dec 2018     | Anna    | Article ID        | Publication       | Status             | Last Status Update         |           |                    | 0                    |
| <u>-rterr</u> |                 |         | JAAL26088         | In Production     | ı                  | 11 Nov 2018                |           |                    | n Process:           |
| <u>View</u>   | 30 Nov 2018     | Mike    | Acceptance Date   | Production        | Received Date      | EV Published Date          | Publi     | shed in Issue Date | 0                    |
|               |                 |         | 31 Dec 2017       | 11 Nov 2018       |                    |                            |           |                    | Add Funds            |
| <u>View</u>   | 04 Dec 2018     | Mike    | All Authors       |                   |                    |                            |           |                    |                      |
|               | 05.0.0040       |         | Eleanor Dohner    | (ed2.8@mailinator | .com)              |                            |           |                    | Request Statuses     |
| View          | 05 Dec 2018     | Mike    | Research Funde    | rs                |                    |                            |           |                    | Acquest Statuses     |
| View          | 05 Dec 2018     | Mike    | N/A               |                   |                    |                            |           |                    | Approved             |
| Mem           | 00 000 2010     |         | License Type      | License Sub       | о-Туре             | License Status             | Licer     | ise Signed Date    | Denied               |
|               |                 |         | CC-BY-NC-ND       | CC-BY-NC-N        | ID                 | Signed                     | 14 No     | ov 2018            | Cancelled            |
|               |                 | -       | Article Price     | Discount          |                    | Amount                     |           |                    | hubling the Otoberge |
| sho           | w all request l | history | €1,750            | £437.50           |                    | £1,312.50                  |           |                    | ublication Statuses  |
|               |                 |         | Admin Notes       |                   |                    |                            |           |                    | Jnder Review         |
| pprov         | ed Requests     | (21)    | NOT AVAILABLE     |                   |                    |                            |           |                    | Accepted             |
|               |                 |         | WOA User Notes    | 5                 |                    |                            |           |                    | Rejected             |
|               | Request         | Req     | NOT AVAILABLE     |                   |                    |                            |           |                    | Nithdrawn            |
|               | Date            | ota     |                   |                   |                    |                            |           |                    | n Production         |
| View          | 05 Feb 2019     | Appre   |                   |                   |                    |                            |           | Cano               | el Dublished Opline  |

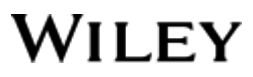

## Wiley Open Access Account Dashboard

# Real-time reporting

Generate detailed reports on your account's activity.

Download reports by your preferred time range and get information on the author, article and licensing type.

Sign up to receive monthly or quarterly reports via email

| <u>View</u> | 15 Aug 201       | 7 Alexande<br>Davydov | er Jou<br>/ Lite | rnal of Adolescent & Adult<br>eracy |
|-------------|------------------|-----------------------|------------------|-------------------------------------|
| <u>View</u> | 16 Oct 201       | 8 As Geek             | Jou<br>Lite      | rnal of Adolescent & Adult<br>eracy |
|             |                  |                       |                  | Т                                   |
| sho         | w all request hi | istory                |                  |                                     |
| pprov       | ed Requests (3   | 33) Down              | lload Report     | )                                   |
|             | Request<br>Date  | Request<br>Status     | Author Name      | Journal                             |
| View        | 25 Jul 2017      | Approved              | Davydov          | Journal of Adolescent & A           |
| View        | 09 May 2017      | Approved              |                  | Autism Research                     |
| View        | 21 Jun 2017      | Approved              |                  | British Journal of Health F         |
|             |                  |                       |                  |                                     |

Wiley Open Access Account Dashboard

# Consortia-level reporting

Track activity across all your affiliated accounts in one view.

Download reports at the consortia account level and/or at the detailed article level.

Navigate seamlessly to individual accounts for more detailed information and actions.

| WILEY                                        |                                                       |                      | Welcome, Joe Doe Sign of<br>Switch Accourt |
|----------------------------------------------|-------------------------------------------------------|----------------------|--------------------------------------------|
| Total Accounts 723                           |                                                       |                      |                                            |
| YTD 7 Days 14 Days Last Month •              | Last Year •                                           |                      |                                            |
| Download Consortia View Request Detailed Vie | wal                                                   |                      |                                            |
| 245<br>Total Requests                        | <b>\$11,995</b><br>Total Amount Sper                  | nt                   |                                            |
| PendingApprovedDenied1058060                 | Open Access         Onl           \$1,050         \$1 | ineOpen<br>10,945    |                                            |
| All Accounts Details                         |                                                       |                      |                                            |
| Account Name \$                              | Pending requests \$                                   | Approved requests \$ | Total Spent 🕈                              |
| KEMO - Alpen-Adria-Universitat Klagenfurt    | 19                                                    | 45                   | \$5,000                                    |
| KEMO - Universität Wien                      | 15                                                    | 38                   | \$ 5,500                                   |
| KEMO - Alpen-Adria-Universitat Klagenfurt    | 12                                                    | 16                   | \$6,700                                    |
| KEMO - Institut fur Hohere Studien           | 5                                                     | 15                   | \$8,200                                    |
| KEMO - Karl-Franzens-Universitat Graz        | 5                                                     | 40                   | \$11,000                                   |
| KEMO - Technische Universitat Graz           | 2                                                     | 33                   | \$11,500                                   |
| KEMO - Alpen-Adria-Universitat Klagenfurt    | 19                                                    | 45                   | \$5,000                                    |
| KEMO - Universität Wien                      | 15                                                    | 38                   | \$ 5,500                                   |
| KEMO - Alpen-Adria-Universitat Klagenfurt    | 12                                                    | 16                   | \$6,700                                    |
|                                              | -                                                     | 45                   |                                            |

# OnlineOpen: Hybrid Open Access Option

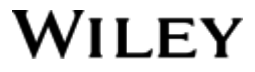

## Author Invitation Workflow

Author Workflow

All authors are guided through these steps in this order, regardless of how they enter the workflow (via email link, Author Services Dashboard, etc.)

OnlineOpen Affiliations Funders Sign license selection • Step 1: Invitation Email Step 2: Log in to Author Services Dashboard Step 3: Confirm Affiliations Step 4: Enter Funder Information Step 5: Select OnlineOpen Step 6: Copyright Ownership Selection Step 7: Creative Commons License Selection Step 8: License Signing Step 9: Confirmation

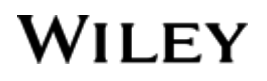

# **Step 1: Invitation Email**

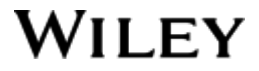

## Author Services Invitation Email

#### Invitation Email

Corresponding author receives Article Acceptance letter via email containing eligibility text to alert availability of their Institutional WOA Account\*

\*If matching institution is provided at the point of submission.

In Production: Your article accepted in Journal of Test

Dear Author,

Article ID: JAAL1234 Article DOI: 10.1002/jaal.1234 Journal: Journal of Test

Congratulations on the acceptance of your article for publication in Journal of Test.

Your article has been received and the production process is now underway. We look forward to working with you and publishing your article. Using Wiley Author Services, you can track your article's progress.

Wiley has an agreement with your institution, UNIVERSITY OF SZEGED, a member of the Electronic Information Service National Programme, which covers the cost of the open access article publication charges (APCs) for affiliated corresponding authors. Choosing the OnlineOpen option won't incur any additional costs to you, your institution, or funder.

If you have any further questions, please get in touch with your local Open Access contact.

Please click on the link below to login using astest@mailinator.com:

https://authorservices.wiley.com/home.html

If applicable, a list of available actions will appear below – check out your Author Services Dashboard for all actions related to your articles.

Sign your license agreement (REQUIRED)

Track your article's progress to publication Submit an OnlineOpen order to make your article open access. Hint: Your open access publication fees may be covered by your institution or funder. <u>Learn more</u>. Access your published article Invite your colleagues to view your published article

If you need any assistance, please click here to view our Help section.

Sincerely, Wiley Author Services

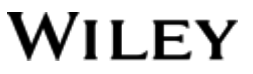

# Step 2: Log in to Author Services Dashboard to Review Actions

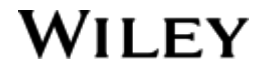

## Author Services Dashboard

My Di My Pr

View

My Dashboard

#### Author Services Dashboard

The author will see two blue buttons on the dashboard and have two required actions:

Sign a license
 Make an OO selection

Clicking either one of these buttons will take them into the following flow.

| bard                | MY ARTICLES<br>Select article view                                                                                                    | My Profile<br>80% complete                                                                                                    |
|---------------------|----------------------------------------------------------------------------------------------------|----------------------------------------------------------------------------------------------------|
| nmunication History | ACTION REQUIRED IN PRODUCTION PUBLISHED ARTICLES ALL ARTICLES                                                                                                    | Add ORCID                                                                                                    |
| lers                | Journal of Adolescent & Adult<br>Literacy<br>test title<br>DOI:10.1002/jaal.32355<br>Publication status<br>Article accepted on 15 May, 2016                                                                                                    | Measure My Impact<br>Top 5 Recent<br>1. C82364-ED-JAAL_A<br>(0 citation<br>Promoting My Work                                                                                                    |
|                     | Your Institution and Research Funder affiliations Please edit/enter your funding information VIEW/EDIT INSTITUTION VIEW/EDIT FUNDER Your License Please sign your license for your article to be published                                                                                                    | Wiley works to help academics and<br>societies increase the impact of<br>their research by pursuing new<br>ventures like our partnership with<br>Kudos.<br>We provide all the support you need<br>to help you promote your work. |
|                     | SIGN LICENSE OnlineOpen OnlineOpen is an open access option that allows you to share the final version of your article immediately on publication.                                                                                                    | AUTHOR PROMOTIONAL TOOLKIT<br>Need Help?<br>Visit the Author Services Support<br>page                                                                                                    |
|                     | Your institution, Forschungszentrum Julich GmbH, has an agreement with Wiley<br>to cover eligible open access article publication charges (APCs) for their<br>affiliated authors. Please go to the following Institutional Payments website to<br>find out what type of APC coverage is available from your institution.<br>Please note: For authors affiliated with select DEAL/German institutions,<br>choosing the OnlineOpen option won't incur any additional costs to you. | Can't Find Your Article?<br>If you are missing articles in this<br>overview, you can look for your<br>article using our Search function.<br>Search Now                                                                           |
|                     | Your benefits from OnlineOpen include:<br>- Your article is free to read, copy, distribute and use<br>- You retain the copyright<br>- Compliance with open access mandates<br>REVIEW & SUBMIT ORDER                                                                                                    | Julium                                                                                                    |
|                     | More Actions                                                                                                    |                                                                                                    |

## WILEY

# **Step 3: Confirm Affiliations**

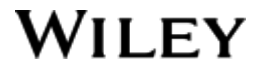

## Confirm/Enter Institutional Affiliation – Ringgold Exact Match

Confirm/Enter Institutional Affiliation – Exact Match

Author is taken to the new Institutional Affiliation(s) Confirmation screen.

If the institution(s) entered into EEO and ingested into AS match with Ringgold database (exact match), this screen will apply. WILEY HOME MY DASHBOARD AUTHORS \* REVIEWERS \* EDITORS \* HELP \*

#### Article Affiliations

BACK

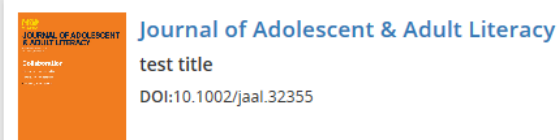

#### Please specify your affiliations for this article

Please add your primary affiliation with the institution where the research for this article was conducted. This helps us determine if your institution may cover your OnlineOpen Article Publication Charge and will not affect any information in the published article.

Note: Do not include any of your co-authors' affiliations. When searching for your affiliation, select your institution only; do not include a department, office, or other subdivision (e.g., enter "University of Oxford" and not "University of Oxford Department of Economics"). Using a specific department or subdivision may affect the open access payment options you are offered.

| Verified ⑦<br>Forschungszentrum Julich GmbH<br>JÜLICH, NORTH RHINE-WESTPHALIA, DE                          | Edit   Delete            |
|----------------------------------------------------------------------------------------------------|--------------------------|
| This institution has an agreement with Wiley and the article is eligible for open a<br>or your institution | access at no cost to you |
|                                                                                                    | + Add affiliation        |

CONFIRM

Q

## Confirm/Enter Institutional Affiliation – One Close Match with Ringgold

Q 8 WILEY HOME MY DASHBOARD AUTHORS - REVIEWERS - EDITORS - HELP -License Signing Preparation ENTER FUNDERS SIGN LICENSE ENTER AFFILIATIONS **Environmental Microbiology Reports** Marine biofilms: diversity of communities and of chemical cues DOI:10.1111/1758-2229.12694 Please confirm your affiliations for this article Your affiliation selections are used only to determine which licenses are available for your article and will not affect any information in the published article. University of Pensylvania Delete PLEASE CHECK IE YOUR AFFILIATION IS CORRECT V We found potential matches for the affiliation name you entered. Please review the suggestions below University of Pennsylvania Search for a different affiliation Q My original entry is correct. Keep 'University of Pensylvania' as my affiliation for this article. Newmark K-8 School Edit| Delete New York, NY + Add affiliation BACK TO DASHBOARD

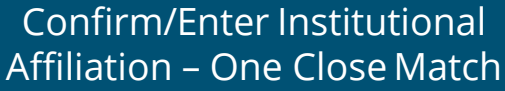

Author is taken to the new Institutional Affiliation(s) Confirmation screen.

If the institution(s) entered into EEO and ingested into AS doesn't have an exact match with Ringgold database, but we have one close match, this screen will apply.

## Confirm/Enter Institutional Affiliation – Multiple Close Matches with Ringgold

Confirm/Enter Institutional Affiliation – Multiple Close Matches

- Author is taken to the new Institutional Affiliation(s) Confirmation screen.
- If the institution(s) entered into EEO and ingested into AS doesn't have an exact match with Ringgold database, but we have multiple close matches, this screen will apply.

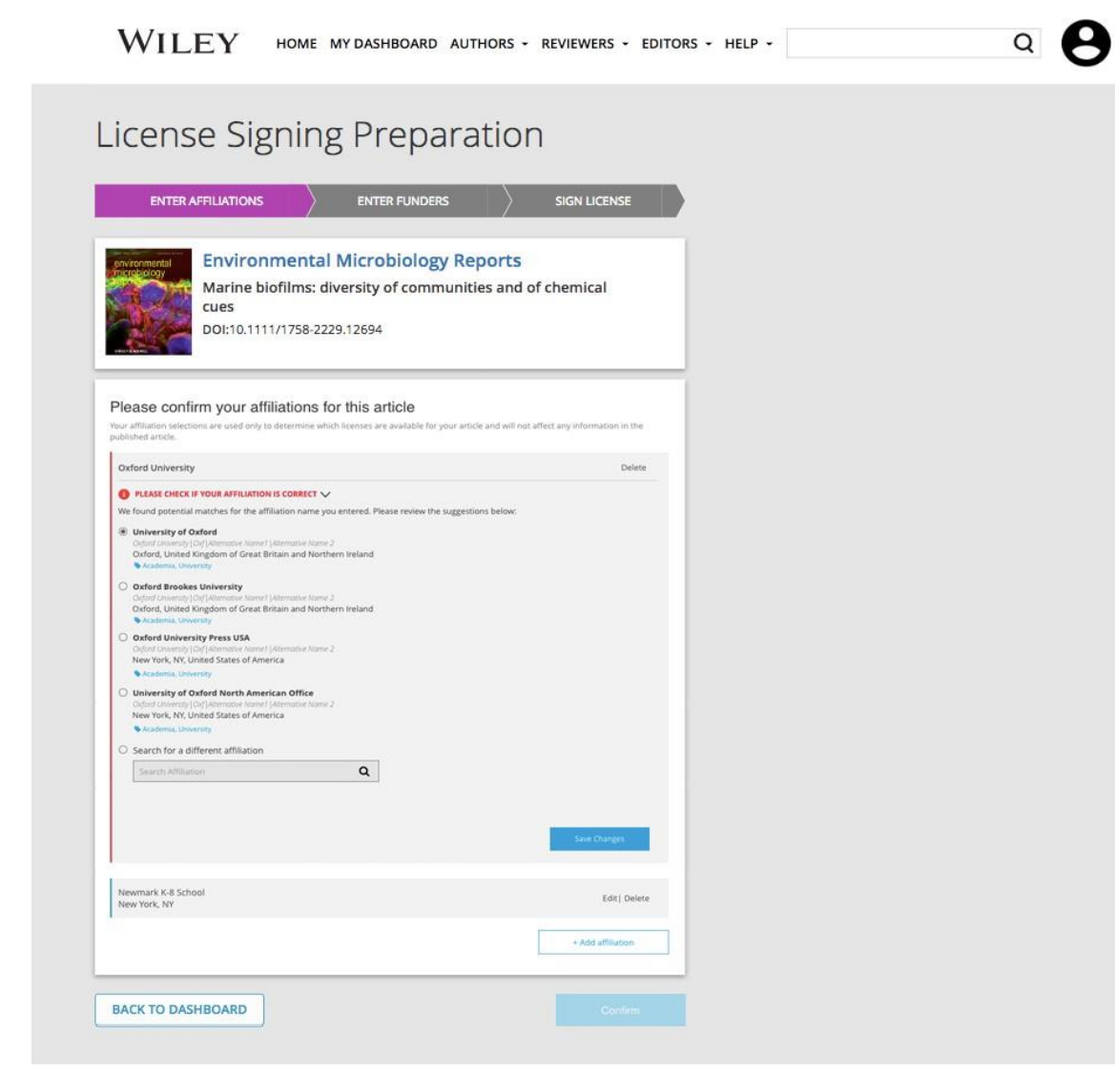

## Confirm/Enter Institutional Affiliation – No Institution(s) From EEO

WILEY HOME MY DASHBOARD AUTHORS - REVIEWERS - EDITORS - HELP -

Confirm/Enter Institutional Affiliation – No Institution

Author is taken to the new Institutional Affiliation(s) Confirmation screen.

If the author has not entered an institution into EEO during article submission, this screen will be shown requesting that the author please add an institutional affiliation for his/her article.

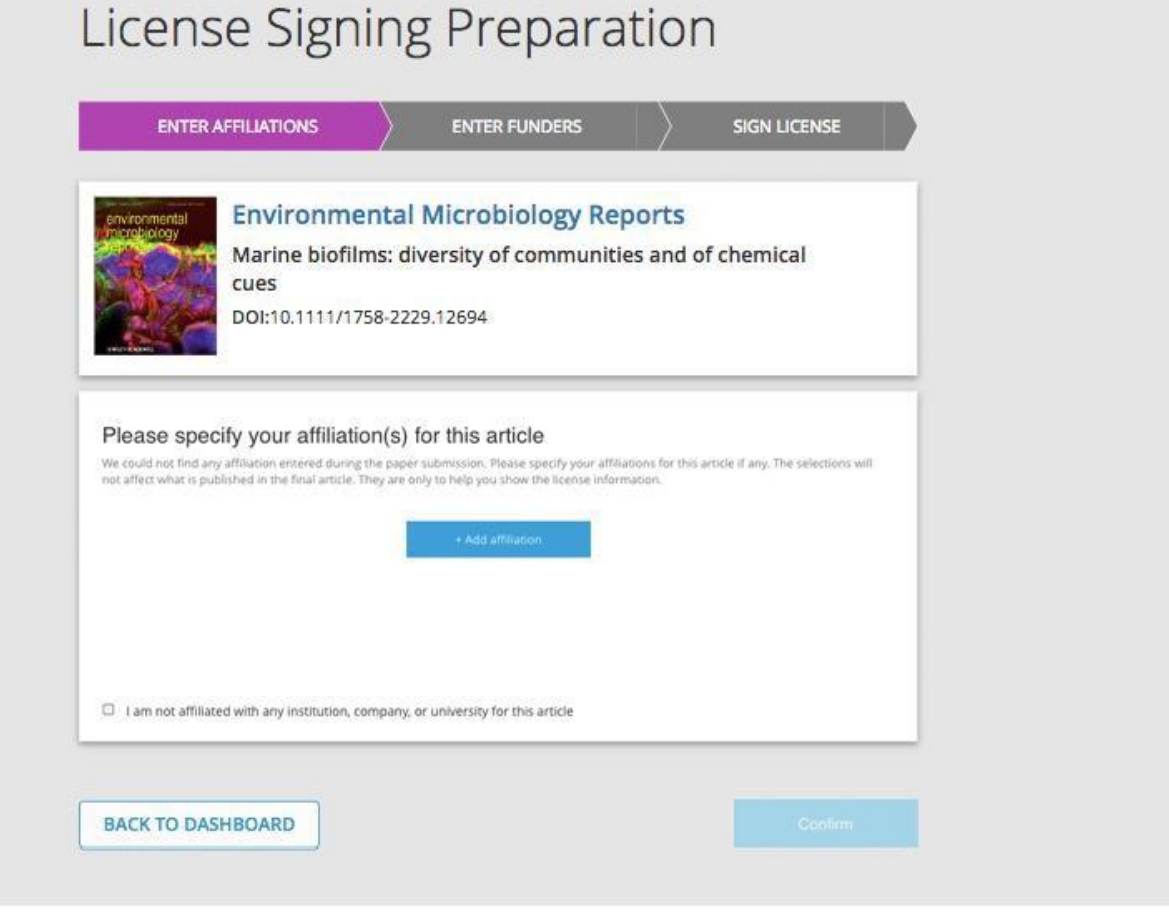

Q

## Confirm/Enter Institutional Affiliation – Geo-targeting via IP Range (Country)

Confirm/Enter Institutional Affiliation – Geo-targeting

Author is taken to the new Institutional Affiliation(s) Confirmation screen.

In certain cases we will also show a geo-targeted message to users with an IP address within one of our eligible countries to encourage them to select their institution from our list.

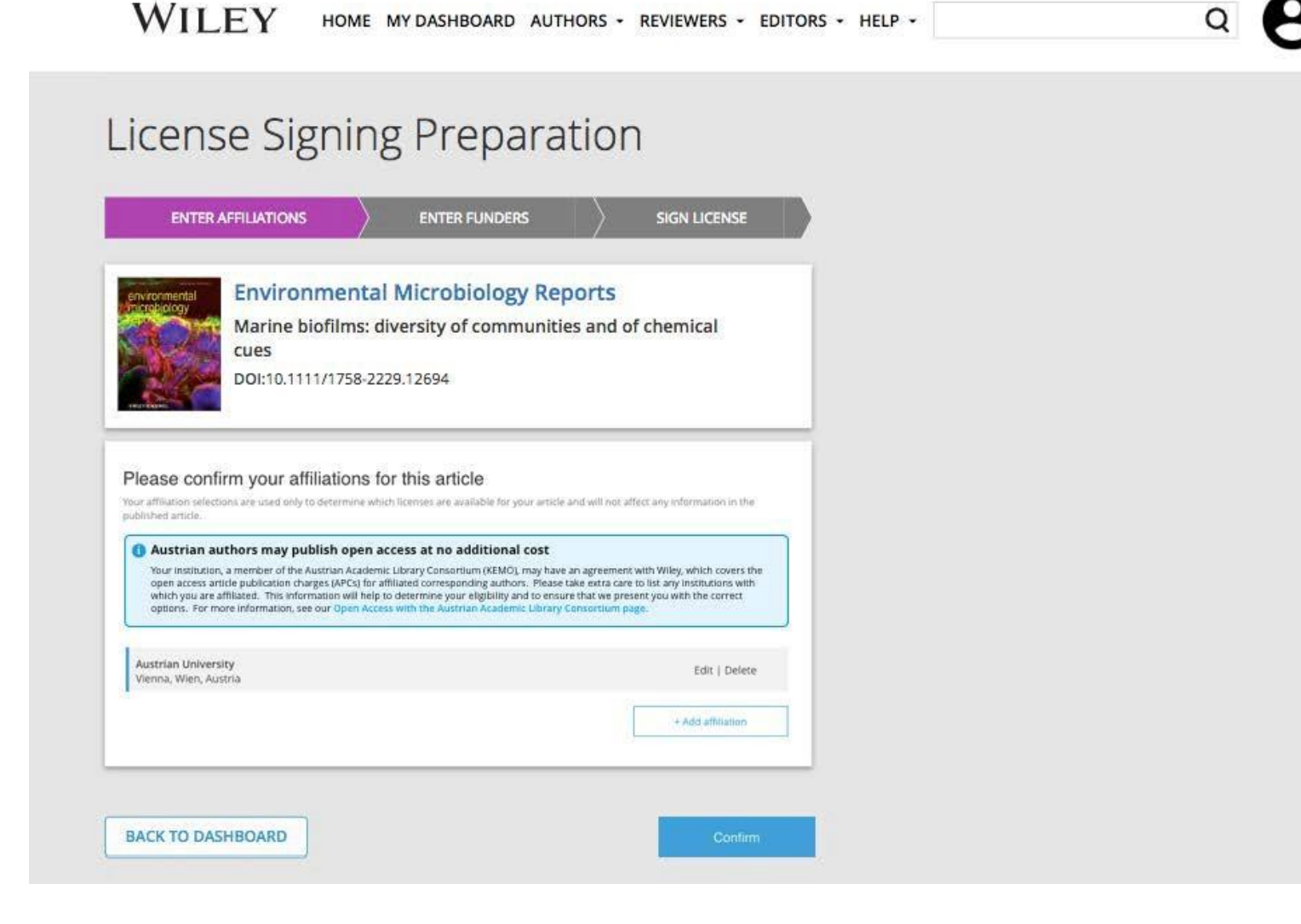

## Confirm/Enter Institutional Affiliation – Follow-up to Custom Entry

Confirm/Enter Institutional Affiliation – Follow-up to Custom Entry

If the author enters a custom affiliation not recognized in the Ringgold database, an additional screen will ask the author to select from a list of institutions with Wiley Open Access Accounts filtered by country.

| ADDATIAL OF ADDLESS                      | Journal of Adolescent & Adult Literacy                                                                                                    |                           |  |
|------------------------------------------|----------------------------------------------------------------------------------------------------|---------------------------|--|
|                                          | DOI:10.1002/jaal.56850                                                                                                    |                           |  |
|                                          |                                                                                                    |                           |  |
| Please se                                | elect your affiliation for this article from the list below                                                                                                    |                           |  |
| Because yo<br>unable to d<br>help us con | u entered an unverified institution that was not present in our affiliation li-<br>letermine if your institution is affiliated with any Wiley Open Access Accour<br>firm your eligibility by finding your affiliation based on its country below: | st, we are<br>its. Please |  |
| Select coun                              | try of your affiliation:                                                                                                    |                           |  |
| Germany                                  |                                                                                                    | *                         |  |
| Select affilia                           | ation:                                                                                                    |                           |  |
|                                          |                                                                                                    |                           |  |

## Confirm/Enter Institutional Affiliation – Multiple Wiley Open Access Account Affiliations

Confirm/Enter Institutional Affiliation – Multiple WOA Affiliations

If the author enters affiliations with multiple institutions and more than one of the institutions has a Wiley Open Access Account, an additional screen will be presented asking the author to select which institution is most appropriate to cover the open access fees.

#### Article Affiliations

Journal of Adolescent & Adult Literacy OO-Test-Blended11209 DOI:10.1002/jaal.56850

#### Where did you spend the most time researching this article?

We noticed that the institutions below have an agreement with Wiley and may make your article eligible for free open access. As per the agreement, the article publication charge will be covered by the account associated with the institution you were primarily involved with during research.

#### Verified (2)

Rheinisch-Westfalische Technische Hochschule Aachen AACHEN, NORTH RHINE-WESTPHALIA, DE

#### Verified (?)

Forschungszentrum Julich GmbH JÜLICH, NORTH RHINE-WESTPHALIA, DE

BACK

CONFIRM

## Confirm/Enter Institutional Affiliation – Multiple Wiley Open Access Account Affiliations (continued)

Confirm/Enter Institutional Affiliation – Multiple WOA Affiliations

Once the author selects one of the institutions, all future screens show the eligibility notification for the institution that was selected.

| OO-Test-Blended11209<br>DOI:10.1002/jaal.56850                                                                                                    |                                                                                                    |                                                                                                    |
|----------------------------------------------------------------------------------------------------|----------------------------------------------------------------------------------------------------|----------------------------------------------------------------------------------------------------|
|                                                                                                    | WILEY home my dashboard authors - reviewers -                                                                                                    | EDITORS - HELP - Q                                                                                                    |
| /here did you spend the most time researching this article?<br>e noticed that the institutions below have an agreement with Wiley and may<br>igible for free open access. As per the agreement, the article publication charg | OnlineOpen Selection                                                                                                    |                                                                                                    |
| <ul> <li>Verified ③</li> <li>Rheinisch-Westfalische Technische Hochschule Aachen<br/>AACHEN, NORTH RHINE-WESTPHALIA, DE</li> </ul>                                                                                            | Journal of Adolescent & Adult Literacy<br>Demo Article 1 Deal<br>DOI:10.1002/jaal.32702                                                                                                    | About OnlineOpen<br>OnlineOpen is an open access option that makes your work<br>immediately, freely available online. Publishing OnlineOpen can<br>help increase readership of your article and allows you to easily<br>comply with open access mandates from your funder or institution |
| Verified ⑦<br>Forschungszentrum Julich GmbH<br>JÜLICH, NORTH RHINE-WESTPHALIA, DE                                                                                                    | OnlineOpen - Open Access Option                                                                                                    | Use our Author Compliance Tool to check the policies of your funder and institution.                                                                                                    |
| BACK                                                                                                    | Your institution, Forschungszentrum Julich GmbH, has an agreement with Wiley to<br>cover eligible open access article publication charges (APCs) for their affiliated authors.<br>Please go to the following Institutional Payments website to find out what type of APC<br>coverage is available from your institution. | 0                                                                                                    |
|                                                                                                    | Please note: For authors affiliated with select DEAL/German institutions, choosing the<br>OnlineOpen option won't incur any additional costs to you.                                                                                                    |                                                                                                    |
|                                                                                                    | Your benefits from OnlineOpen include:<br>- Your article is free to read, copy, distribute and use<br>- You retain the copyright<br>- Compliance with open access mandates                                                                                                    |                                                                                                    |
|                                                                                                    | Yes, I would like to make my article OnlineOpen                                                                                                    |                                                                                                    |

# **Step 4: Enter Funder Information**

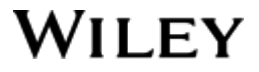

## Licensing Signing – Funders

WILEY HOME MY DASHBOARD AUTHORS - REVIEWERS - EDITORS - HELP -

License Signing Preparation

Q 🔒

#### Funders

Author is presented with reported Funders (if provided at submission), and is given an additional option to add/edit any new/existing Funder(s).

| vironmental<br>crobiology                        | Environment<br>Marine biofilms                                                              | tal Microbiology Rep                                                   | orts<br>s and of chemical                    |  |
|--------------------------------------------------|---------------------------------------------------------------------------------------------|------------------------------------------------------------------------|----------------------------------------------|--|
|                                                  | cues<br>DOI:10.1111/1758                                                                    | -2229.12694                                                            |                                              |  |
| ease conf<br>Im ipsum dolor s<br>rra juste commo | irm your funders fo<br>it amet, consectetur adipiscing (<br>do. Proin sodales pulvinar temp | or this article<br>elit. Aenean euismod bibendum laereet. Proi<br>lor. | s gravida dolor sit amet lacus accumsan et : |  |
| merican Psycho                                   | logical Association                                                                         |                                                                        | View Details                                 |  |
| Vellcome Trust                                   |                                                                                             |                                                                        | View Details                                 |  |
|                                                  |                                                                                             |                                                                        | + Add funder                                 |  |

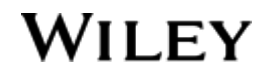

# Step 5: OnlineOpen Selection Defaulted Yes Option

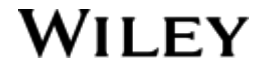

## 'Yes' is Pre-Selected for Author

WILEY HOME MY DASHBOARD AUTHORS \*\* REVIEWERS \*\* EDITORS \*\* HELP \*\*

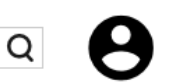

#### Select OO – Default Yes

Author is presented with 'OnlineOpen – Open Access Option' preselected to "Yes, I would like to make my article OnlineOpen" by default.

| OnlineOpen | Selection |
|------------|-----------|
|------------|-----------|

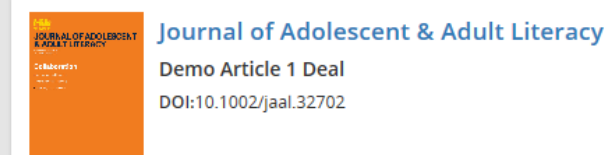

#### OnlineOpen - Open Access Option

Your institution, Forschungszentrum Julich GmbH, has an agreement with Wiley to cover eligible open access article publication charges (APCs) for their affiliated authors. Please go to the following Institutional Payments website to find out what type of APC coverage is available from your institution.

Please note: For authors affiliated with select DEAL/German institutions, choosing the OnlineOpen option won't incur any additional costs to you.

Your benefits from OnlineOpen include:

- Your article is free to read, copy, distribute and use
- You retain the copyright
- Compliance with open access mandates

#### • Yes, I would like to make my article OnlineOpen

O No, I do not want to make my article OnlineOpen

|--|

CONFIRM

?

#### About OnlineOpen

OnlineOpen is an open access option that makes your work immediately, freely available online. Publishing OnlineOpen can help increase readership of your article and allows you to easily comply with open access mandates from your funder or institution.

Use our Author Compliance Tool to check the policies of your funder and institution.

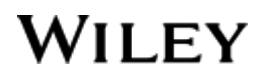

## Author Changes Selection From Default 'Yes' to 'No'

Select OO – Author Changes Selection From Default "Yes" to "No"

Author is presented with 'OnlineOpen – Open Access Option' preselected to "Yes, I would like to make my article OnlineOpen" by default and actively changes selection to "No, I don't want to make my article OnlineOpen."

Author is then presented with a warning message.

Once author clicks, "Confirm" button, author's opt-out/active selection of 'No' will be recorded for reporting and the author will continue on to sign the appropriate CTA license. WILEY HOME MY DASHBOARD AUTHORS " REVIEWERS " EDITORS " HELP "

#### **OnlineOpen Selection**

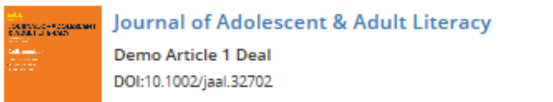

#### OnlineOpen - Open Access Option

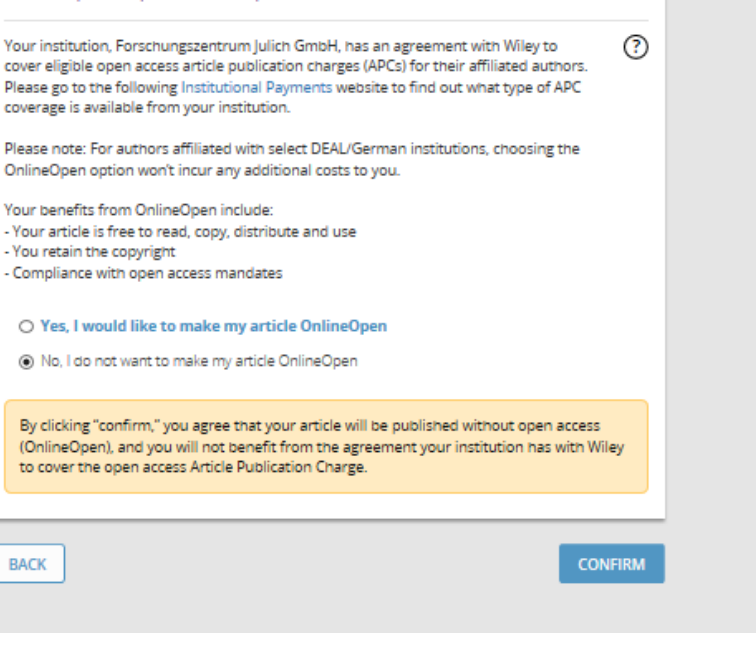

#### About OnlineOpen

OnlineOpen is an open access option that makes your work immediately, freely available online. Publishing OnlineOpen can help increase readership of your article and allows you to easily comply with open access mandates from your funder or institution.

Q

Use our Author Compliance Tool to check the policies of your funder and institution.

## WILEY

# **Step 6: Copyright Ownership Selection**

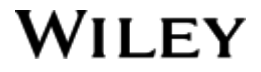

## License Signing – Copyright Ownership

Liconco Cigning

Copyright Ownership

Author is presented with License Signing options: Copyright Ownership selection, Creative Commons licensing selection, etc.

| nvironment<br>arine biofilms: | al Micro<br>diversity | biology I              | Reports                |             |
|-------------------------------|-----------------------|------------------------|------------------------|-------------|
| DI:10.1111/1758-2             | 2229.12694            |                        | nues and               | of chemical |
| nership                       |                       |                        |                        | Incomplete  |
| ership type                   |                       |                        |                        |             |
|                               |                       |                        |                        | 0           |
|                               | ership                | nership<br>ership type | nership<br>ership type | ership type |

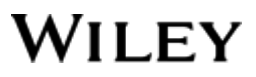

## License Signing – Copyright Ownership Choices

#### Copyright Ownership

Author is presented with the following choices when selecting ownership type.

If other signatures are required, some ownership types will require the corresponding author to download a PDF license, sign offline (collect all relevant signatures), and then upload the completed PDF back to Wiley Author Services Dashboard.

|                                                                                                    | Copyright Ownership                                                                                                    |
|----------------------------------------------------------------------------------------------------|----------------------------------------------------------------------------------------------------|
| Incomplete                                                                                              |                                                                                                    |
|                                                                                                    | Please select ownership type                                                                                                    |
|                                                                                                    | Company/institution-owned work                                                                                                    |
|                                                                                                    |                                                                                                    |
|                                                                                                    | Company/Institution-owned work                                                                                                    |
| nstitutions. Applies when an                                                                            | Company/Institution-owned work<br>This does not typically apply to most universities and academ                                                                                                    |
| nstitutions. Applies when an<br>t of a work either because<br>that states the                           | Company/Institution-owned work<br>This does not typically apply to most universities and academ<br>organization, often a commercial corporation, owns the copy<br>there is a specific clause in the author's contract of employme                                                                                                    |
| nstitutions. Applies when an<br>t of a work either because<br>that states the<br>operty, or it has been | Company/Institution-owned work<br>This does not typically apply to most universities and academ<br>organization, often a commercial corporation, owns the copy<br>there is a specific clause in the author's contract of employme<br>company/institution's ownership of its employees' intellectual                                         |
| nstitutions. Applies when an<br>t of a work either because<br>that states the<br>operty, or it has been | <b>Company/Institution-owned work</b><br>This does not typically apply to most universities and academ<br>organization, often a commercial corporation, owns the copy<br>there is a specific clause in the author's contract of employme<br>company/institution's ownership of its employees' intellectual<br>contracted ('made for hire'). |
| nstitutions. Applies when an<br>t of a work either because<br>that states the<br>operty, or it has been | CANCEL                                                                                                    |

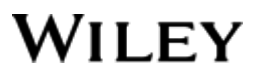

# **Step 7: Creative Commons License Selection**

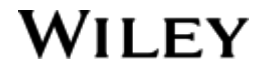

## License Signing – License Agreement Selection

License Agreement

If OnlineOpen is selected, the author is asked to select a Creative Commons license dependent on funding source(s) reported and journal license permissions\*.

A short description of each Creative Commons license type is made available per license type to aid authors when deciding which license to sign.

\* Some journals will only allow a Creative Commons Attribution License (CC-BY) if mandated by a funding source.

| INITIATE                                                                                 |                                                               | SIGN LICENSE                                                             |                                                  | CONFIRMATION                              |
|------------------------------------------------------------------------------------------|---------------------------------------------------------------|--------------------------------------------------------------------------|--------------------------------------------------|-------------------------------------------|
| JOURNAL OF ADOLESCENT<br>& ADULT LITERACY<br>Readings                                    | Journal o<br>C47010 UA<br>DOI:10.1002/                        | o <b>f Adolescent</b> a<br>T 1<br>/jaal.9404                             | & Adult L                                        | iteracy                                   |
| Coovright Ownershir                                                                      | 3                                                             |                                                                          |                                                  |                                           |
| copying in onnersing                                                                     |                                                               |                                                                          |                                                  | ø                                         |
| OnlineOpen - Open A                                                                      | Access Option                                                 | ļ.                                                                       |                                                  | ě                                         |
| License Agreement                                                                        |                                                               |                                                                          |                                                  | Incomplete ()                             |
| Please select a license                                                                  |                                                               |                                                                          |                                                  |                                           |
| Creative Commons Attri                                                                   | bution License                                                |                                                                          |                                                  |                                           |
| Creative Commons Attri                                                                   | bution-NonComn                                                | nercial License                                                          |                                                  |                                           |
| Creative Commons Attri                                                                   | bution-NonComn                                                | nercial-NoDerivatives                                                    | License                                          |                                           |
|                                                                                          |                                                               |                                                                          |                                                  |                                           |
| Attribution License                                                                      |                                                               |                                                                          |                                                  |                                           |
| This license lets others dist<br>they credit you for the origi<br>Recommended for maximu | ribute, remix, twe<br>inal creation. This<br>im dissemination | eak, and build upon yo<br>s is the most accommo<br>and use of licensed m | our work, even<br>odating of licer<br>naterials. | commercially, as long as<br>ases offered. |
| Recommended for maxime                                                                   |                                                               |                                                                          |                                                  |                                           |

# **Step 8: Sign License**

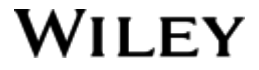

## License Signing – Option to Sign or Save for Later

### License Signing

Save & Sign Once author completes all License Signing sections, author is presented with confirmation icons.

Author has the option to click "SAVE FOR LATER" or "SAVE & SIGN" to proceed.

|                                          | 00                                              |                |              |             |
|------------------------------------------|-------------------------------------------------|----------------|--------------|-------------|
| INITIATE                                 |                                                 | SIGN LICENSE   |              | FIRMATION   |
| JOURNAL OF ADOLESCENT<br>E ADULT UTERACY | Journal of A<br>C47010 UAT 1<br>DOI:10.1002/jaa | Adolescent & / | Adult Litera | icy         |
| Copyright Ownershi                       | P                                               |                |              | Š           |
| OnlineOpen - Open                        | Access Option                                   |                |              | Š           |
| License Agreement                        |                                                 |                |              | Š           |
| CANCEL                                   |                                                 | SA             | /E FOR LATER | SAVE & SIGN |

WILEY

## License Signing – CC-BY License

**Review License Agreement** 

- Author is presented with electronic copy of the Creative Commons license agreement selected and asked to review. If author agrees with all items within agreement presented, author must:
- confirm by ticking box (*"I agree to the* OPEN ACCESS AGREEMENT...')
- type full name (electronic signature)
- Click "SIGN" button to complete licensing signing process.

## License Signing

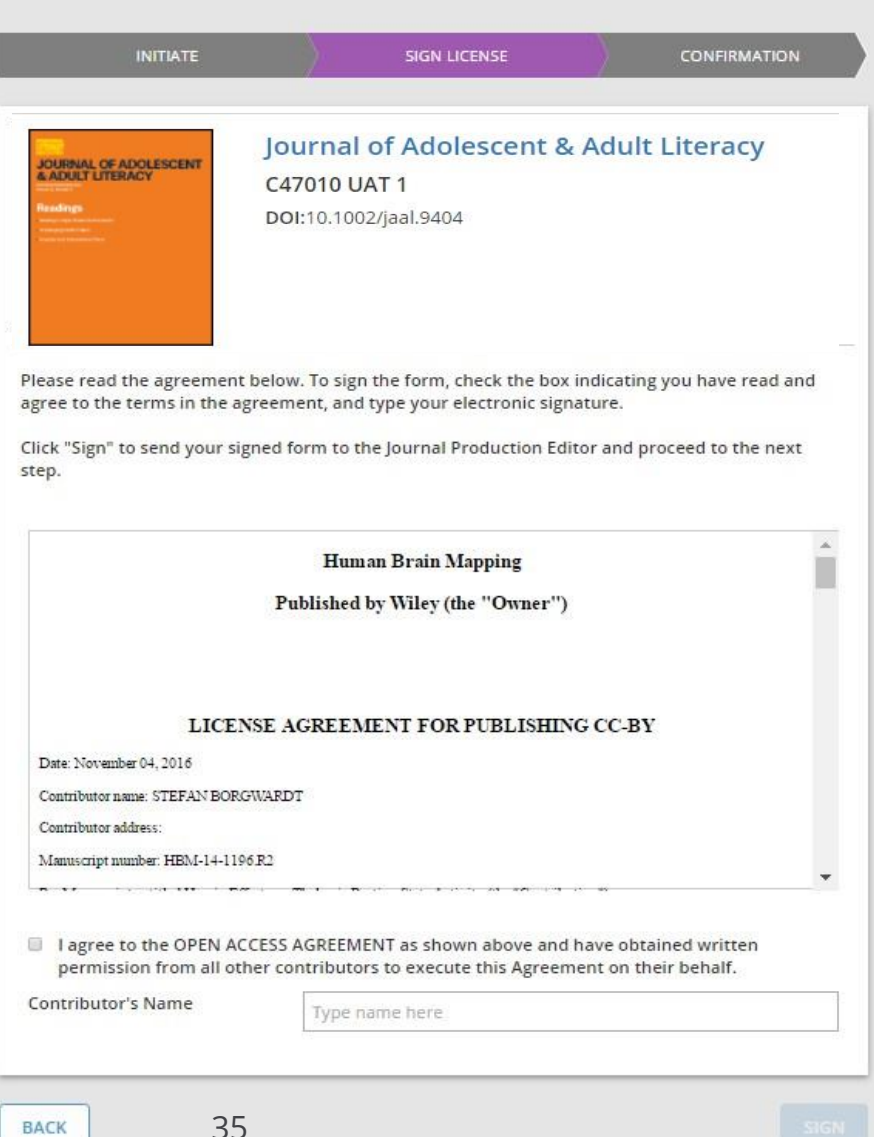

WILEY

# Step 9: License and OO Order Confirmation

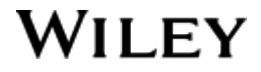

## License/Order Confirmation

License Signing and OO Selection - Confirmation

If Author continued with "Yes" for OnlineOpen, the order is submitted automatically on behalf of the author and the author is presented with a confirmation screen. New text TBD to make clear that the OO selection has also been submitted.

To exit the *License Signing Form*, click "BACK TO DASHBOARD" button. WILEY HOME MY DASHBOARD AUTHORS - REVIEWERS - EDITORS - HELP -

## a 🔒

## License Signing

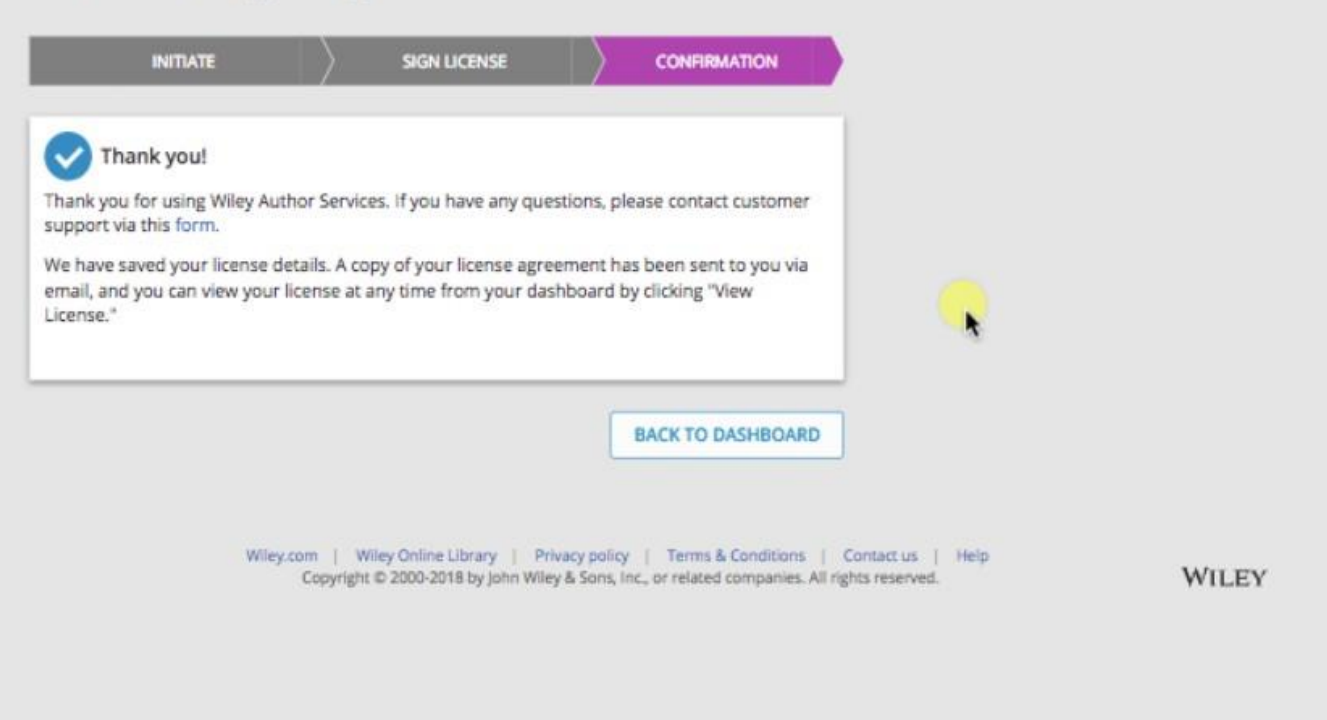

# **Fully Open Access Journals**

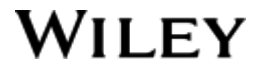

# Step 1: Author submits manuscript to Open Access Journal and indicates affiliation with Wiley Open Access Account in payment question

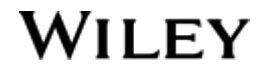

## Submission to Open Access Journals

#### Article Publication Charge

## Submission to OA journal

Authors will be presented with a payment question during manuscript submission to the OA journal. They will indicate their affiliation with a Wiley Open Access Account when they answer the payment question.

\*All articles published by ##JOURNAL\_NAME## are fully Open Access: Immediately available to read, download and share. To cover the cost of publishing, ##JOURNAL\_NAME## charges an Article Publication Charge for accepted articles:

- Direct submissions: \$2,700/£1,755/€2,052.
- Data papers: \$1,620/£1,080/€1,296.
- Referred papers with peer-review reports from another Wiley journal (20% discount). \$2,160/£1,404/€1,642.
- · Read for more info about Article Publication Charges and discounts.

#### Instructions

You'll need to select from three payment options below. To determine which is applicable to you, follow these steps:

- Use our Account Code Tool to check if your institution or funder has an agreement with Wiley (a Wiley Open Access Account) to cover your Article Publication Charge. If your
  institution or funder is listed, enter the code below.
- 2. If you are a corresponding author from a country on the Wiley Open Access Automatic Waiver List, select the Automatic Waiver option.
- 3. If neither of those options apply to you, select the option to pay or to arrange payment for the Article Publication Charge. Choose this option if your institution requires an invoice for payment. You can pay by credit card, invoice or proforma. If you choose this option, you may also be eligible for certain discounts from the 'Discounts That May Apply' section.

WHO WILL PAY (please choose your option)

My institution or funder has an agreement with Wiley and may pay the Article Publication Charge.
 Enter your code as found in the Account Code Tool:

0 out of 4 characters

Enter your funder and Grant/Project number if your institution requires this information to pay the Article Publication Charge:

I am a corresponding author from a country on the Automatic Waiver List and request a waiver of the Article Publication Charge for this article.

I will pay or will arrange payment for the Article Publication Charge. (Select from the dropdown menus below for any applicable discounts.)

## Wiley Open Access Account Codes

Wiley Open Access Account Codes

Authors will search for their institution and then copy and paste the code into the appropriate field in the manuscript submission system.

#### Find Journal

al Prepare

#### Submission & Peer Review

Licensing Op

Open Access P

#### Publication Promotion

### Wiley Open Access Account Codes

 $\sim$ 

You've been directed to this page because you indicated that a third party may be paying for your article publication charge.

To check your eligibility, please use the dropdown menus below to find your affiliated institution or funder. If your institution or funder isn't listed, it does not currently have an active Wiley Open Access Account and you'll need to select a different payment option in the manuscript submission system.

#### Select your country:

Hungary

#### Select your account:

| Budapest University of Technology and Economics (Pays 100% of APC for primary research and review articles) |      |
|----------------------------------------------------------------------------------------------------|------|
| Central European University (Pays 100% of APC for primary research and review articles)                     | 1    |
| Corvinus University of Budapest (Pays 100% of APC for primary research and review articles)                 |      |
| Eotvos Lorand University (Pays 100% of APC for primary research and review articles)                        |      |
| MTA Centre for Agricultural Research (Pays 100% of APC for primary research and review articles)            | aste |
| MTA Research Centre for Natural Sciences (Pays 100% of APC for primary research and review articles)        |      |
| Pazmany Peter Catholic University (Pays 100% of APC for primary research and review articles)               |      |
| Semmelweis University (Pays 100% of APC for primary research and review articles)                           |      |
| Szent Istvan University (Pays 100% of APC for primary research and review articles)                         |      |
| University of Debrecen (Pays 100% of APC for primary research and review articles)                          |      |
| University of Pecs (Pays 100% of APC for primary research and review articles)                              |      |
| University of Szeged (Pays 100% of APC for primary research and review articles)                            |      |
| University of Veterinary Medicine (Pays 100% of APC for primary research and review articles)               |      |

it

## Wiley Open Access Account Codes

Wiley Open Access Account Codes

Authors will search for their institution and then copy and paste the code into the appropriate field in the manuscript submission system.

#### Submission & **Find Journal** Prepare Licensing **Open Access** Publication Promotion Peer Review Wiley Open Access Account Codes You've been directed to this page because you indicated that a third party may be paying for your article publication charge. To check your eligibility, please use the dropdown menus below to find your affiliated institution or funder. If your institution or funder isn't listed, it does not currently have an active Wiley Open Access Account and you'll need to select a different payment option in the manuscript submission system. Select your country: Hungary $\sim$ Select your account: University of Szeged (Pays 100% of APC for primary research and review articles) $\sim$ Based on your selections above, this is your institution's Wiley Open Access Account code.

Click on the button below to copy this code. When asked for your code in the manuscript submission system, please paste it into the specified field (CTRL+V or right-click and paste).

HUOS

COPY CODE

# Step 2: Author receives notification that their request to use the Wiley Open Access Account has been approved

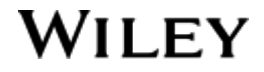

## Request Approval Provided

|                                                                                                    | Dear Author,                                                                                                    |
|----------------------------------------------------------------------------------------------------|----------------------------------------------------------------------------------------------------|
| Request Approval                                                                                                    | I am responding to your request for your institution or funder to pay the article publication charge for the following manuscript submitted to Test Journal:                                                                            |
| Authors will receive an email<br>confirmation that their<br>request to use the Wiley<br>Open Access Account had<br>been approved. | Article Title:<br>Manuscript ID:<br>Article Publication Charge:<br>Institution/Funder Name:<br>Funder Grant Number Provided:                                                                                                    |
|                                                                                                    | Your payment request has been accepted by the institution or funder.                                                                                                    |
|                                                                                                    | If your manuscript is accepted for publication in Test Journal, you will not personally be asked to pay the article publication charge. If you have questions about the status of your manuscript, please contact the Editorial Office. |
|                                                                                                    | Thank you for submitting your manuscript to Test Journal.                                                                                                    |
|                                                                                                    | Sincerely,                                                                                                    |
|                                                                                                    | Wiley Open Access                                                                                                    |
|                                                                                                    | <sup>L</sup> cs-openaccess@wiley.com                                                                                                    |

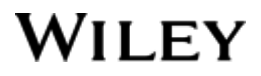

# Step 3: When article is accepted, author signs license agreement. No payment steps are necessary.

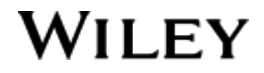

# Thank you!

Author Resources:

Wiley Author Services website www.wileyauthors.com

Author Contact: Wiley Customer Support Team <u>cs-onlineopen@wiley.com</u>

Institution/Library Contact: Account Dashboard Team accountdashboard@wiley.com

Management:

.....

an United in the second second s

Kristin McNealy

Senior Director Author Product Strategy & Operations

kmcnealy@wiley.com